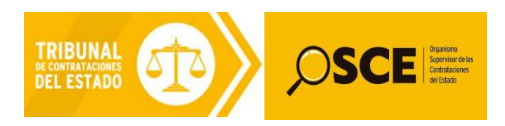

## SISTEMA INFORMÁTICO DEL TRIBUNAL DE CONTRATACIONES DEL ESTADO - SITCE – TOMA RAZÓN ELECTRÓNICO

# SISTEMA ELECTRÓNICO DE CONTRATACIONES DEL ESTADO - SEACE -

## MANUAL DE USUARIO PARA ENTIDADES PÚBLICAS Y ADMINISTRADOS

NOTIFICACIÓN ELECTRÓNICA DE LOS RECURSOS DE APELACIÓN - ART. Nº 104 DEL REGLAMENTO DE LA LEY 30225, MODIFICADO POR EL DECRETO SUPREMO Nº 056-2017-EF

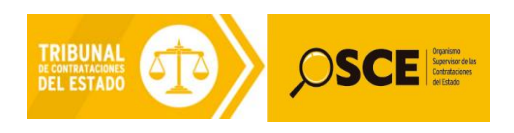

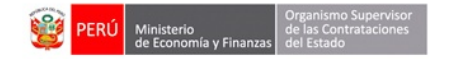

| PRODUCTO: | MANUAL DE USUARIO PARA ENTIDADES PÚBLICAS Y ADMINISTRADOS                                           |
|-----------|----------------------------------------------------------------------------------------------------|
| MÓDULO:   | SISTEMA INFORMÁTICO DEL TRIBUNAL DE CONTRATACIONES DEL ESTADO - TOMA RAZÓN<br>ELECTRÓNICO - SEACE - |

### CONTENIDO

- 2. Ficha del procedimiento de selección donde figura el ítem apelado: ..... 3

| Fecha de Actualización:<br>23/08/2017                                           | <b>Versión:</b> 1.0 | <b>Asunto:</b> Notificación electrónica de los Recursos de Apelación - Art. 104 del Reglamento de Ley 30225, modificado por el D.S. Nº 056-2017-EF |
|---------------------------------------------------------------------------------|---------------------|----------------------------------------------------------------------------------------------------|
| Preparado por:<br>Secretaría del Tribunal de<br>Contrataciones del Estado - TCE | Página : 2 de 6     | OSCE - TCE                                                                                                    |

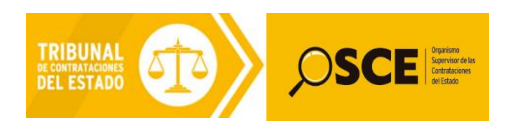

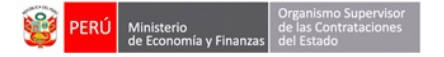

| PRODUCTO: | MANUAL DE USUARIO PARA ENTIDADES PÚBLICAS Y ADMINISTRADOS                                           |
|-----------|----------------------------------------------------------------------------------------------------|
| MÓDULO:   | SISTEMA INFORMÁTICO DEL TRIBUNAL DE CONTRATACIONES DEL ESTADO - TOMA RAZÓN<br>ELECTRÓNICO - SEACE - |

### FUNCIONALIDAD DE NOTIFICACIÓN ELECTRÓNICA DE LOS RECURSOS DE APELACIÓN - ART. Nº 104 DEL REGLAMENTO DE LA LEY 30225, MODIFICADO POR EL DECRETO SUPREMO Nº 056-2017-EF

### 1. Introducción

El presente manual comprende la visualización de la notificación electrónica del recurso de apelación presentado ante la Mesa de Partes del Tribunal de Contrataciones del Estado (TCE) y Oficinas Desconcentradas del OSCE, para ello se debe tener en cuenta las siguientes actividades:

#### 2. Ficha del procedimiento de selección donde figura el ítem apelado:

2.1 Para consultar un ítem y/o procedimiento administrativo apelado ante el Tribunal de Contrataciones del Estado (TCE), como primer paso, ingresaremos al "Buscador de Procesos de Selección" o "Buscador por Expediente Tribunal"<sup>1</sup>, donde se digitará la información en los campos requeridos para dicha consulta; después de ello, se seleccionará el procedimiento consultado:

| Código c                              | aptcha (*)                                                         |                                            | F                                                                               | wd73                                                                                | ¢                    |                                                     | (*) Campo obligatorio                                                                                                    |                                                                                                    |                                       |                           |                            |                      |
|---------------------------------------|--------------------------------------------------------------------|--------------------------------------------|---------------------------------------------------------------------------------|-------------------------------------------------------------------------------------|----------------------|-----------------------------------------------------|----------------------------------------------------------------------------------------------------|----------------------------------------------------------------------------------------------------|---------------------------------------|---------------------------|----------------------------|----------------------|
| Nombre<br>Entidad                     | o Sigla de                                                         | SEGURO SOCIAL DE                           | SALUD                                                                           |                                                                                     |                      | P                                                   | Tipo de Selección                                                                                                    | Adjudicación Simplificada                                                                                                    |                                       |                           | •                          |                      |
| Objeto c                              | de Contratación                                                    | Servicio                                   |                                                                                 |                                                                                     |                      | •                                                   | Nro. Selección                                                                                                    | 32                                                                                                    |                                       |                           |                            | )                    |
| Descripo                              | ión del Objeto                                                     |                                            |                                                                                 |                                                                                     |                      |                                                     | Año de la Convocatoria<br>(*)                                                                                                    | 2016                                                                                                    |                                       |                           | •                          |                      |
| Version                               | SEACE                                                              | Seace 3                                    |                                                                                 |                                                                                     |                      | -                                                   |                                                                                                    |                                                                                                    |                                       |                           |                            |                      |
| + Bús                                 | o desea realizar bû                                                | squedas mas Exhaustiva                     | s y Precisas, le rec                                                            | omendamos seleccionar la opc                                                        | con de Busqueda Ava  | scar 🔋 🔋 Lim                                        | piar                                                                                                    |                                                                                                    |                                       |                           |                            |                      |
| Bus                                   | si desea realizar bù                                               | squedas mas Exhaustiva                     | s y mrecisas, le rec                                                            | omendamos seleccionar la opc                                                        | iton de Busqueda Ava | scar ) 🍵 Lim                                        | plar                                                                                                    |                                                                                                    |                                       |                           | 4 E                        | xportar a            |
| Lista d                               | o desea realizar bù<br>queda Avanzada<br>le Procesos<br>Nombre o S | igla de la Entidad                         | Fecha y<br>Hora de<br>Publicacion                                               | omendamos seleccionar la opc                                                        | Reiniciado<br>Desde  | scar ) 🝵 Lim<br>Objeto de<br>Contratación           | plar                                                                                                    | cripción de Objeto                                                                                                    | Valor Referencial<br>/ Valor Estimado | Moneda                    | Generation SEACE           | xportar a<br>Accione |
| Lista d<br>N°                         | e Procesos                                                         | igla de la Entidad<br>DE SALUD             | Fecha y<br>Hora de<br>Publicacion<br>30/12/2016                                 | Nomenclatura<br>AS-SM-32-2016-<br>ESSALUD/RAR-1                                     | Reiniciado<br>Desde  | scar E Lim<br>Objeto de<br>Contratación<br>Servicio | piar<br>Desc<br>CONTRATACION SERV DE TRANSPO<br>RUTA APLAO CORIRE CHUQUIBAN                                                                   | zripción de Objeto<br>DRTE TERRESTRE DE PACIENTES REFERIDOS<br>BACOTAHUASI                                                               | Valor Referencial<br>/ Valor Estimado | Moneda<br>Nuevos<br>Soles | Versión<br>SEACE<br>3      | xportar a<br>Accione |
| Bus<br>Bus<br>Lista d<br>N°<br>1<br>2 | e Procesos Nombre o S SEGURO SOCIAL SEGURO SOCIAL                  | igla de la Entidad<br>DE SALUD<br>DE SALUD | Fecha y<br>Hora de<br>Publicacion<br>30/12/2016<br>15:48<br>26/12/2016<br>19:55 | Nomenclatura<br>AS-SM-32-2016-<br>ESSALUD/RARR-1<br>AS-SM-32-2016-<br>ESSALUD/RAR-1 | Reiniciado<br>Desde  | objeto de<br>Contratación<br>Servicio<br>Servicio   | piar<br>Desc<br>Contratacion Serv de Transpr<br>Ruta Aplao Corrie Chuquibani<br>Contratacion del Servicio de<br>Electrono/ecacos de La Redo S | cripción de Objeto<br>DRTE TERRESTRE DE PACIENTES REFERIDOS<br>BA COTAHUASI<br>MANTENIMENTO DE EQUIPOS BIOMEDICOS Y<br>ISTENCIAL HUANUCO | Valor Referencial<br>/ Valor Estimado | Moneda<br>Nuevos<br>Soles | Versión<br>SEACE<br>3<br>3 | xportar a<br>Accione |

#### Cuadro Nº 1 Consulta del procedimiento de selección en el SEACE 3.0

<sup>&</sup>lt;sup>1</sup> http://prodapp2.seace.gob.pe/seacebus-uiwd-pub/buscadorPublico/buscadorPublico.xhtml

| Fecha de Actualización:<br>23/08/2017                                           | Versión: 1.0    | Asunto: Notificación electrónica de los Recursos de Apelación - Art. 104 del Reglamento de Ley 30225, modificado por el D.S. Nº 056-2017-EF |
|---------------------------------------------------------------------------------|-----------------|----------------------------------------------------------------------------------------------------|
| Preparado por:<br>Secretaría del Tribunal de<br>Contrataciones del Estado - TCE | Página : 3 de 6 | OSCE - TCE                                                                                                    |

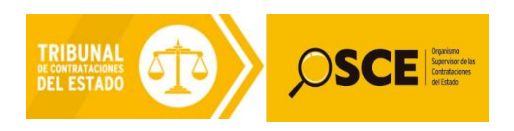

| 1 | PERÚ | Ministerio<br>de Economía y Finanzas | Organismo Supervisor<br>de las Contrataciones<br>del Estado |
|---|------|--------------------------------------|-------------------------------------------------------------|
|---|------|--------------------------------------|-------------------------------------------------------------|

| PRODUCTO: | MANUAL DE USUARIO PARA ENTIDADES PÚBLICAS Y ADMINISTRADOS                                           |
|-----------|----------------------------------------------------------------------------------------------------|
| MÓDULO:   | SISTEMA INFORMÁTICO DEL TRIBUNAL DE CONTRATACIONES DEL ESTADO - TOMA RAZÓN<br>ELECTRÓNICO - SEACE - |

**2.2** Dentro de la ficha del procedimiento de selección en consulta, se buscará el ítem apelado. A continuación se seleccionará "Ver listado de ítem", ubicado en la parte inferior del procedimiento de selección consultado.

Regresar Cronograma Etapa Convocatoria Fecha Inicio Fecha Fin Información General AS-SM-32-2016-ESSALUD/HCO-1 26/12/2016 Nomenclatura: 26/12/2016 N° Convocatoria: Registro de participantes(Electronica) 27/12/2016 00:01 11/01/2017 09:59 Tipo Compra o Selección Por la Entidad Formulación de consultas y observaciones(Presen JR CONSTITUCION Nº 601 - HUANUCO 27/12/2016 07:30 28/12/2016 15:30 Normativa Aplicable: Ley N° 30225 - Ley de Contrataciones del Estado Absolución de consultas y observaciones JR CONSTITUCION Nº 601 - HUANUCO Versión SEACE 04/01/2017 04/01/2017 325971 Identificador Conv Integración de las Bases JR CONSTITUCION Nº 601 - HUANUCO 05/01/2017 05/01/2017 Presentación de ofertas(Presencial) JR CONSTITUCION Nº 601 - HUANUCO 11/01/2017 10:00 11/01/2017 Información general de la Entidad Evaluación y calificación JR CONSTITUCION Nº 601 - HUANUCO 12/01/2017 13/01/2017 SEGURO SOCIAL DE SALUD Entidad Convocante: DOMINGO CUETO Nº 120 - 1ER. PISO - JESUS MARIA Otorgamiento de la Buena Pro JR CONSTITUCION Nº 601 - HUANUCO 16/01/2017 08:30 16/01/2017 Direction Legal: Pagina Web: Télefono de la Entidad: Entidad Contratante N° Rue EGURO SOCIAL DE SALUD Entidad Contra mación general del procedimie 20131257750 Objeto de Contratación: Descripción del Objeto: CONTRATACION DEL SERVICIO DE MANTENIMIENTO D... p Valor Estimado: 583,666.12 Nuevos Soles Monto del Derecho de Participacion: GRATUITO Monto del costo de Reproducción de las Bases: 10.00 Lugar y cuenta de pago del costo de Reproducción de las Bases Caja de la Entidad Fecha y Hora Publicación: 26/12/2016 19:55 Recurso de apelación resuelto por: EL TRIBUNAL Fecha y He ,779 KB) Resumen ejecutivo 26/12/2016 19:55 人 (16536 KB) Convocatoria Bases Administrativas 26/12/2016 19:55 1 KB) 04/01/2017 22:34 Absolución de consultas y observacio Pliego de absolución de consultas y obse (15568 KB) Integración de las Bases 05/01/2017 21:35 4 Bases Integradas 19 KB) 16/01/2017 20:12 Presentación de ofertas Documentos de Presentación de Propuestas 1 2 🕨  $\geq$ Ver listado de ítem Ver acciones generales al procedimiento Ver oficios de supervisión Ver historial de contrataciones Ver listado de acciones de supervisión Ver Notificaciones de Supervisión Ver contrate Formulación de consult y/o Observaciones

Cuadro Nº 2: Búsqueda del ítem apelado dentro del procedimiento de selección

| Fecha de Actualización:<br>23/08/2017                                           | Versión: 1.0    | Asunto: Notificación electrónica de los Recursos de Apelación - Art. 104 del Reglamento de Ley 30225, modificado por el D.S. Nº 056-2017-EF |
|---------------------------------------------------------------------------------|-----------------|----------------------------------------------------------------------------------------------------|
| Preparado por:<br>Secretaría del Tribunal de<br>Contrataciones del Estado - TCE | Página : 4 de 6 | OSCE - TCE                                                                                                    |

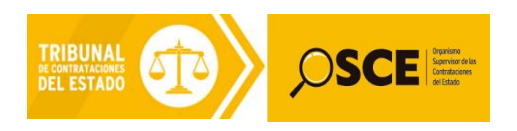

| PERÚ Ministerio de Economía y Finanzas | Organismo Supervisor<br>de las Contrataciones<br>del Estado |
|----------------------------------------|-------------------------------------------------------------|
|----------------------------------------|-------------------------------------------------------------|

| PRODUCTO: | MANUAL DE USUARIO PARA ENTIDADES PÚBLICAS Y ADMINISTRADOS                                           |
|-----------|----------------------------------------------------------------------------------------------------|
| MÓDULO:   | SISTEMA INFORMÁTICO DEL TRIBUNAL DE CONTRATACIONES DEL ESTADO - TOMA RAZÓN<br>ELECTRÓNICO - SEACE - |

**2.3** Se buscará el ítem apelado, dicha condición puede visualizarse en el estado del ítem. Posteriormente, se debe seleccionar el botón "Acciones":

#### Cuadro N° 3: Búsqueda del botón "Acciones" del ítem apelado

| idad convocante                                                     |              | SEGURO SOCIAL DE SALUD                 | SEGURO SOCIAL DE SALUD  |                                         |                                    |                     |                |  |
|---------------------------------------------------------------------|--------------|----------------------------------------|-------------------------|-----------------------------------------|------------------------------------|---------------------|----------------|--|
| nenclatura                                                          |              | LP-SM-14-2016-ESSALUD/C                | EABE-1                  |                                         |                                    |                     |                |  |
| . de convocatoria                                                   |              | 1                                      |                         |                                         |                                    |                     |                |  |
| eto de contratación                                                 |              | Bien                                   |                         |                                         |                                    |                     |                |  |
| cripción del objeto                                                 |              | CONTRATACION DEL SUMI                  | NISTRO DE MATERIALES RE | ACTIVOS E INSUMOS DE LABORATORIO BA     | NCO DE SANGRE POR UN PERIODO DE DI | DCE MESES.          |                |  |
|                                                                     |              |                                        |                         |                                         |                                    |                     |                |  |
| Resumen de items del Procedimiento de Selección                     |              |                                        |                         |                                         |                                    |                     |                |  |
|                                                                     |              |                                        |                         |                                         |                                    |                     |                |  |
| Búsqueda de items del Procedimiento de Selección                    |              |                                        |                         |                                         |                                    |                     |                |  |
|                                                                     |              |                                        |                         |                                         |                                    |                     |                |  |
| stado Apelado                                                       |              | -                                      | Nro. Ítem               |                                         |                                    |                     |                |  |
| ostor Adjurticado                                                   |              |                                        | Burear Limpiar          |                                         |                                    |                     |                |  |
| The second                                                          |              |                                        |                         |                                         |                                    |                     |                |  |
|                                                                     |              |                                        |                         |                                         |                                    |                     |                |  |
| /er listado de ítem                                                 |              |                                        |                         |                                         |                                    |                     |                |  |
|                                                                     |              |                                        |                         |                                         |                                    |                     |                |  |
|                                                                     |              |                                        |                         |                                         |                                    |                     |                |  |
| <ul> <li>Filtro para la preparacion de Sangre pobre en l</li> </ul> | eucocitos en | laboratorio con bolsa de Transferencia |                         |                                         |                                    |                     |                |  |
| odigo CUBSO:                                                        |              | 4222230100049150                       | Cantidad:               | 6910 - Unidad                           | Reserva Para MYPE:                 | NO Paqu             | ete: NO        |  |
| enominación del Bien o Servicio Común                               |              |                                        |                         | Valor Estimado Total:                   | 670,270.00 Nuevos Soles            | Estad               | o: Apelado     |  |
| Me Acciones                                                         |              |                                        |                         |                                         |                                    |                     |                |  |
|                                                                     |              |                                        |                         |                                         |                                    |                     |                |  |
|                                                                     | MYPE         | Ley de promoción de la Selva           | Bonificaci              | ón colindante (Contratación fuera de pr | rovincia de Lima y Callao)         | Cantidad adjudicada | Monto adjudica |  |
| Postor                                                              |              |                                        | NO                      |                                         |                                    | 6.910.00            | 529.997.00     |  |
| Postor<br>20565911920 - ASECO PERU S.A.C.                           | NO           | NO                                     | 110                     |                                         |                                    |                     |                |  |

2.4 Se desplegará un listado de las acciones realizadas en el ítem apelado; aquí se puede visualizar que, el último registro corresponde a la situación "Suspendido" (recurso de apelación interpuesto), donde se detalla la fecha y hora de la presentación del recurso y al lado derecho, se muestra el <u>ícono del Toma Razón Electrónico</u>, que vincula al expediente generado por la interposición del recurso de apelación, donde a partir de allí, se notificarán todos los actos administrativos del Tribunal de Contrataciones del Estado hasta su última decisión mediante la resolución que resuelve el recurso de apelación interpuesto.

Cuadro Nº 4: Visualización de la suspensión del recurso de apelación y Toma Razón Electrónico

| Fic | Ficha de selección : Visualizar acciones realizadas por el ítem |                             |                                                      |                                                                             |          |  |  |  |  |  |
|-----|-----------------------------------------------------------------|-----------------------------|------------------------------------------------------|-----------------------------------------------------------------------------|----------|--|--|--|--|--|
| E   | Entidad convocante SEGURO SOCIAL DE SALUD                       |                             |                                                      |                                                                             |          |  |  |  |  |  |
| N   | Nomenclatura LP-5M-14-2016-ESSALUD/CEABE-1                      |                             |                                                      |                                                                             |          |  |  |  |  |  |
| N   | Nro. de convocatoria 1                                          |                             |                                                      |                                                                             |          |  |  |  |  |  |
| 0   | bjeto de contra                                                 | itación                     | Bien                                                 |                                                                             |          |  |  |  |  |  |
| D   | escripción del o                                                | bjeto                       | CONTRATACION DEL SUMINISTRO DE MATERIALES REAC       | CTIVOS E INSUMOS DE LABORATORIO BANCO DE SANGRE POR UN PERIODO DE DOCE MESE | s.       |  |  |  |  |  |
|     |                                                                 |                             |                                                      |                                                                             |          |  |  |  |  |  |
|     | Datos del ítem                                                  |                             |                                                      |                                                                             |          |  |  |  |  |  |
|     | Nro. Ítem                                                       | 4 Descripción del ítem      | Filtro para la preparacion de Sangre pobre en leucoc | itos en laboratorio con bolsa de Transferencia                              |          |  |  |  |  |  |
| •   | Regresar     Listado de acciones realizadas por el ítem         |                             |                                                      |                                                                             |          |  |  |  |  |  |
|     | Nro.                                                            | Situación                   | Fecha y hora de publicación                          | Motivo                                                                      | Acciones |  |  |  |  |  |
|     | 1                                                               | Publicacion de convocatoria | 09/11/2016 11:08:00                                  | Publicación de convocatoria                                                 |          |  |  |  |  |  |
|     | 2                                                               | Adjudicado                  | 25/07/2017 15:07:41                                  | Adjudicado                                                                  |          |  |  |  |  |  |
|     | 3                                                               | Suspendido                  | 08/08/2017 14:45:48                                  | Recurso de apelacion/revision ante el Tribunal                              |          |  |  |  |  |  |
|     |                                                                 |                             |                                                      |                                                                             |          |  |  |  |  |  |

| Fecha de Actualización:<br>23/08/2017                                           | <b>Versión:</b> 1.0 | Asunto: Notificación electrónica de los Recursos de Apelación - Art. 104 del Reglamento de Ley 30225, modificado por el D.S. Nº 056-2017-EF |
|---------------------------------------------------------------------------------|---------------------|----------------------------------------------------------------------------------------------------|
| Preparado por:<br>Secretaría del Tribunal de<br>Contrataciones del Estado - TCE | Página : 5 de 6     | OSCE - TCE                                                                                                    |

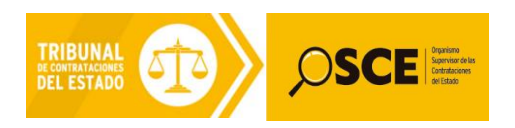

| PERÚ Ministerio de Economía y Finanzas | Organismo Supervisor<br>de las Contrataciones<br>del Estado |
|----------------------------------------|-------------------------------------------------------------|
|----------------------------------------|-------------------------------------------------------------|

| PRODUCTO: | MANUAL DE USUARIO PARA ENTIDADES PÚBLICAS Y ADMINISTRADOS                                           |
|-----------|----------------------------------------------------------------------------------------------------|
| MÓDULO:   | SISTEMA INFORMÁTICO DEL TRIBUNAL DE CONTRATACIONES DEL ESTADO - TOMA RAZÓN<br>ELECTRÓNICO - SEACE - |

2.5 Al seleccionar dicho ícono, se mostrará el Toma Razón Electrónico del expediente generado, incluyendo la notificación electrónica del "<u>admitido córrase traslado</u>", donde se podrá visualizar a su lado derecho, dos vínculos: "Ver Decreto" y "Ver Recurso Interpuesto".

| Cuadro Nº | <b>F</b> : Vicualiza | ción do la c    | ucnonción dol | recurso de a | nelación v  | Toma Dazón | Electrónico |
|-----------|----------------------|-----------------|---------------|--------------|-------------|------------|-------------|
|           | 5: VISUAIIZA         | acioni de la si | uspension dei | recurso de a | iperación y |            | Electronico |

| cripción del     | SEACE - Go                                                                                                    | CE - Google Chrome                                                                                                    |              | CONTRATACION DE SERVICIÓS DE LAMPEZA-Pala LOS LOCALES DE LA CORTE SUPERIOR DE AUTOCIDE DE PUNO, SECU-         | a trans   |         |    |    |  |
|------------------|----------------------------------------------------------------------------------------------------|----------------------------------------------------------------------------------------------------|--------------|----------------------------------------------------------------------------------------------------|-----------|---------|----|----|--|
|                  | (172.16.2                                                                                                    | 2227535/portaltribunal-uiwd-pub/ControllerServletOpen?portletid=usp_expedientes_buscar_doview_tm&uidexpediente=00015-2017-TC Q 🛐                                          |              |                                                                                                    |           |         |    |    |  |
| Resumen de       | Toma Razón del Expediente 00015-2017-TCE                                                                                                    |                                                                                                    |              |                                                                                                    |           |         |    |    |  |
|                  |                                                                                                    |                                                                                                    |              |                                                                                                    |           |         |    |    |  |
|                  | Informaciór                                                                                                    | n del Exped                                                                                                    | liente       |                                                                                                    |           |         |    |    |  |
| iúsqueda de ít   | Tipo Expec                                                                                                    | diente                                                                                                    | Recurso de   | Apelación                                                                                                    |           |         |    |    |  |
|                  | Norma                                                                                                    |                                                                                                    | D.L. Nº 101  | 7 Y D.S. № 184-2008-EF                                                                                        |           |         |    |    |  |
| tado             | Materia                                                                                                    |                                                                                                    | Art. 236 del | D.S. Nº 184-2008-EF                                                                                           |           |         |    |    |  |
| lado             | Objeto                                                                                                    |                                                                                                    | OBRAS        |                                                                                                    |           |         |    |    |  |
|                  | Tipo de Pr                                                                                                    | oceso                                                                                                    | Adjudicació  | n Simplificada                                                                                                |           |         |    |    |  |
| ostor Adjudici   | Nº Proceso                                                                                                    | )                                                                                                    | AS-4-2016-   | MDAV/OEC                                                                                                    |           |         |    |    |  |
|                  | Descripció                                                                                                    | n                                                                                                    | EJECUCIO     | N DE LA OBRA CREACION DEL CENTRO COMUNAL COMERCIAL EN LA COMUNIDAD DE URPAY, DISTRITO DE ACOS VINCHOS - HUAM/ | ANGA - A' | YACUCHO |    |    |  |
|                  | Items Impu                                                                                                    | ignados                                                                                                    | 1            |                                                                                                    |           |         |    |    |  |
|                  |                                                                                                    |                                                                                                    |              |                                                                                                    |           |         |    |    |  |
| 'er listado de i | Partes del F                                                                                                    | Proceso                                                                                                    |              |                                                                                                    |           |         |    |    |  |
|                  | Tipo                                                                                                    |                                                                                                    |              | Nombre o Razón Social                                                                                         | RUC       |         |    |    |  |
|                  | Entidad                                                                                                    |                                                                                                    |              | MUNICIPALIDAD DISTRITAL DE ACOS VINCHOS                                                                       | 201436    | 80088   |    |    |  |
|                  | Impugnante                                                                                                    | •                                                                                                    |              | CONSTRUCTORA LINARES PERU S.A.C                                                                               | 205575    | 74884   |    |    |  |
| - CONTRATA       |                                                                                                    |                                                                                                    |              |                                                                                                    |           |         |    |    |  |
|                  |                                                                                                    |                                                                                                    |              |                                                                                                    |           |         | 10 |    |  |
|                  | Seguimiento del Proceso VO                                                                                                    |                                                                                                    |              |                                                                                                    |           |         | ί. |    |  |
| enominacior      | Fecha                                                                                                    | Glosa                                                                                                    |              |                                                                                                    | Usuario   | Revisar | NU | ло |  |
| 📕 Accione        | 09/08/2017                                                                                                    | 06/2017 admitido corrase traslado, se publica decreto # 215456 dosarceformes traslado, se publica decreto # 215456 dosarceformes to a                                     |              |                                                                                                    |           |         |    |    |  |
|                  | 12/01/2017                                                                                                    | 12/01/2017 se recibe con número de mesa de pade 00013-2017-mo15 en fecha 12/01/2017 carta no. 212 remitido nor 212111 y enviado a secretaria del tribunal nara recurso de |              |                                                                                                    |           |         |    |    |  |
|                  | anelación anelación de la parte de la conserva de la conserva da la conserva da la conserva da la conserva da conserva da la conserva da la conserva |                                                                                                    |              |                                                                                                    |           |         | -  |    |  |
|                  | 12/01/2017 Exercidente recibido en archivo periférico del tribunal de fecha 12/01/2017                                                                                                    |                                                                                                    |              |                                                                                                    |           |         |    |    |  |
|                  |                                                                                                    | Se encontraron 3 registros                                                                                                    |              |                                                                                                    |           |         |    | •  |  |
| 2056896201       |                                                                                                    |                                                                                                    |              |                                                                                                    |           |         |    |    |  |
| S.A.C.           |                                                                                                    |                                                                                                    |              |                                                                                                    |           |         |    |    |  |
| -                |                                                                                                    |                                                                                                    |              |                                                                                                    |           |         |    |    |  |

2.6 Al seleccionar el vínculo "Ver Recurso Interpuesto", se mostrará la información del expediente de recurso de apelación, incluyendo el ítem apelado. Asimismo, se visualizará el detalle correspondiente de la notificación electrónica del recurso de apelación, incluyendo un archivo PDF, donde se encontrará la documentación presentada por el impugnante tal como establece el artículo 104 del Reglamento de la Ley 30225, modificado por el Decreto Supremo N° 056-2017-EF.

Cuadro Nº 6: Visualización de la notificación electrónica del recurso de apelación (Archivo PDF)

| pción del   | SEACE - Google Chrome                                          |                                    |                                                                                                    |         |  |  |  |
|-------------|----------------------------------------------------------------|------------------------------------|----------------------------------------------------------------------------------------------------|---------|--|--|--|
|             | () 172.16.2.222:7535/p                                         | ortaltribunal-uiwd-pub/ControllerS | ervletOpen?scriptdo=usp_expediente_view_proveido_recurso_tm&idnotifica=566&annotifica=2017&tipoDecreto=1&portletid=usp_expedientes_buscar_doview_tm&pageid=1 | Q 🗳     |  |  |  |
| tesumen de  | Toma Razón del Expediente 00015-2017-TCE Volver                |                                    |                                                                                                    |         |  |  |  |
| _           | Información del Experi                                         | diente                             |                                                                                                    |         |  |  |  |
| queda de ít | Tipo Expediente                                                | Recurso de Apelación               |                                                                                                    |         |  |  |  |
|             | Norma                                                          | D.L. Nº 1017 Y D.S. Nº 184-20      | 08-EF                                                                                                    |         |  |  |  |
| do          | Materia                                                        | Art. 236 del D.S. Nº 184-2008-     | EF                                                                                                    |         |  |  |  |
| 40          | Objeto                                                         | OBRAS                              |                                                                                                    |         |  |  |  |
|             | Tipo de Proceso                                                | Adjudicación Simplificada          |                                                                                                    |         |  |  |  |
| or Adjudic  | Nº Proceso                                                     | AS-4-2016-MDAV/OEC                 |                                                                                                    |         |  |  |  |
|             | Descripción                                                    | EJECUCION DE LA OBRA CF            | IEACION DEL CENTRO COMUNAL COMERCIAL EN LA COMUNIDAD DE URPAY, DISTRITO DE ACOS VINCHOS - HUAMANGA - AYACUCHO                                                |         |  |  |  |
|             | Items Impugnados                                               | 1                                  |                                                                                                    |         |  |  |  |
|             |                                                                |                                    |                                                                                                    |         |  |  |  |
| listado de  | Partes del Proceso                                             |                                    |                                                                                                    |         |  |  |  |
|             | Тіро                                                           | Nombre o Razón                     | Social RUC                                                                                                    |         |  |  |  |
|             | Entidad                                                        | MUNICIPALIDAD                      | DISTRITAL DE ACOS VINCHOS 20143660088                                                                                                    |         |  |  |  |
| CONTRATA    | Impugnante                                                     | CONSTRUCTORA                       | LINARES PERU S.A.C 20557574884                                                                                                    |         |  |  |  |
|             |                                                                |                                    |                                                                                                    |         |  |  |  |
| izo CUBSO   |                                                                |                                    |                                                                                                    |         |  |  |  |
| ominación   |                                                                |                                    |                                                                                                    | 10      |  |  |  |
| onnacion    |                                                                |                                    |                                                                                                    |         |  |  |  |
| Accione     | Notificación electrónica del recurso de apelación interpuesto: |                                    |                                                                                                    |         |  |  |  |
| -           |                                                                |                                    |                                                                                                    |         |  |  |  |
|             |                                                                |                                    |                                                                                                    |         |  |  |  |
|             | "En virtud al nur                                              | meral 2 del artículo 104 d         | lel Decreto Supremo Nº 056-2017-EF que modifica el Reglamento de la Ley Nº 30225, Ley de Contrataciones del Estado: Ac                                       | dmitido |  |  |  |
|             |                                                                | el recurs                          | o, el Tribunal notifica a la Entidad y a los postores distintos al impugnante el recurso de apelación"                                                       | 0       |  |  |  |
| 56896201    | 96201                                                          |                                    |                                                                                                    |         |  |  |  |
| A.C.        |                                                                |                                    |                                                                                                    |         |  |  |  |
|             |                                                                |                                    |                                                                                                    |         |  |  |  |
|             | haga cl <mark>ic en el si</mark>                               | guiente icono para abrir e         | el archivo 📜                                                                                                    |         |  |  |  |
|             |                                                                |                                    |                                                                                                    |         |  |  |  |
|             |                                                                |                                    |                                                                                                    |         |  |  |  |
|             |                                                                |                                    |                                                                                                    |         |  |  |  |
|             |                                                                |                                    |                                                                                                    |         |  |  |  |

| Fecha de Actualización:<br>23/08/2017                                           | Versión: 1.0    | <b>Asunto:</b> Notificación electrónica de los Recursos de Apelación - Art. 104 del Reglamento de Ley 30225, modificado por el D.S. Nº 056-2017-EF |
|---------------------------------------------------------------------------------|-----------------|----------------------------------------------------------------------------------------------------|
| Preparado por:<br>Secretaría del Tribunal de<br>Contrataciones del Estado - TCE | Página : 6 de 6 | OSCE - TCE                                                                                                    |